## Cambio del Modo de Grabación (sólo modo vídeo)

1 Seleccione el modo vídeo.

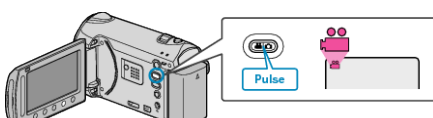

2 Seleccione "CAMBIAR MEDIO GRAB." y presione .

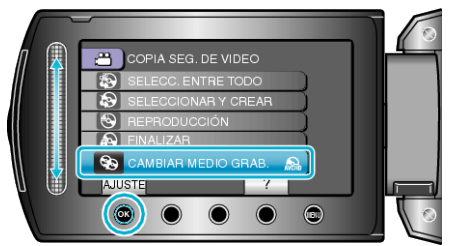

## Cómo crear DVD utilizando una unidad Blu-ray externa o DVD con una calidad de imagen estándar

Para hacerlo, debe cambiar el ajuste "CAMBIAR MEDIO GRAB." del menú "COPIA DE SEGURIDAD".

• Si selecciona "Blu-ray DISC" puede grabar videos en un disco Blu-ray en calidad de alta definición

(solo unidades Blu-ray externas).

- Si selecciona "DVD(AVCHD)" puede grabar videos en un DVD en calidad de alta definición.
- Si selecciona "DVD-Video" puede grabar videos en un DVD después de convertirlos en la calidad de imagen estándar.

## NOTA:

- Los DVD creados con la opción "DVD-Video" seleccionada se pueden reproducir en reproductores de DVD normales.
- Al realizar copias de seguridad de imágenes fijas, se puede seleccionar "Blu-ray DISC" o "DVD". No se modificará la calidad de imagen de las imágenes fijas.